# How to Validate and Submit ACDC Drawings via the ACDC Portal

For brevity, a very simple summary of the key steps required to submit your DWG and associated As Constructed files is provided here. Please read on through the rest of the document for explanations and screen shots if you require more detail.

In Summary:

- Go to the ACDC website and login. <a href="https://asconstructed.com/">https://asconstructed.com/</a>)
- Select the Validations tab and click Submit New.
- Fill out the validation form:
  - Description: ME Number and project name following Coliban Water's naming convention Eg: WME12345 High Street Echuca
    - SMEXXXXX\_Project\_Name\_ASCON01.dwg
    - WMEXXXXX\_Project\_Name\_ASCON01.dwg
    - <Capital\_Project\_NumberXXXX\_Project\_Name\_ASCON01.dwg</p>
    - Drawing Number: WME12345
    - Drawing Revision: 1, 2, 3, etc
    - Customer: Always Coliban Water
- Once the validation passes, upload a PDF version of the As Con, and any other relevant files such as CCTV or long sections.
- To upload a PDF As Con or long section:
  - go to the **Project Documentation** tab and choose the relevant project from the drop-down list.
  - Drag and drop, or navigate to your PDF file(s)
  - Depending on when your project was created, you should see options for PDF As Con, PDF Long Section, and CCTV. Contact your Case Manager if these options are missing.
- To upload CCTV files: (formats accepted are ZIP, 7Z, MP4, AVI, MPG, MPEG, MP2) Choose Action > Upload then drag and drop, or navigate to your video or zip files, then click Submit.
  - **NB: There is a 2GB limit on file size** so you may need to upload your videos in separate files, or upload one video per length pipe, or some other agreed and logical way to split the video files.
- If the validation fails, troubleshoot validation errors:
  - On the failed drawing, click **Action** > **Download Failed Drawing**.
  - A zip folder will be downloaded containing a text file summarising the errors, and a CAD file with the locations of the errors circled.
  - Attribute errors will require you to look up W-Spec or S-Spec to confirm the allowable values. The most recent versions of both documents are available in the **Documents** section of the ACDC Portal for you to download.
  - There are also tutorial videos, and a procedure, "Guide to Correcting ACDC Drawing Validation Errors" in the Documents tab of the ACDC Portal for some tips in addressing validation errors.
  - If you are still having trouble, please get in touch we're here to help! Email <u>GISAdministration@coliban.com.au</u>

## Detailed Procedure

### Go to the ACDC website and login. <u>https://asconstructed.com/</u>)

#### Select the Validations tab and click Submit New.

| 3 |                |        |               |                        |                   |              |             |                           | Contact Us  | Listie      |
|---|----------------|--------|---------------|------------------------|-------------------|--------------|-------------|---------------------------|-------------|-------------|
|   | acdc           |        |               |                        | mme Destboard     | Administra   | m Valoation | Polict Occuments          | Documents   | Training    |
|   |                |        |               |                        |                   |              |             |                           |             | Validations |
|   |                |        |               |                        | Validations       | 5            |             |                           |             |             |
| ( | Submit New     |        |               |                        | 🛃 Pending 👩 Passe | d 🛃 Fallod 🖥 | Error 🖂 Can | cetied. 🖂 Inactive Projec | is 🗆 Dewint |             |
|   | Harne          | Status | Converted Nev | iew Description        | Num.Rev. Project  | Developer    | Branch      | Submission Date*          | YC          |             |
|   | >ASPEC_COUBAN_ | 0      |               | collban update v3 test | Cultion Tr.       | Colber W     | Head Office | May 10. 2021              | Action-     |             |

#### Fill out the Validation form.

| Description      | Full Project or ME name and number<br>For example: SME12345, WME12345 Viewpoint Estate Huntly Stage 5<br>Or "Heathcote Backlog Sewer Scheme"                                                                                                    |
|------------------|----------------------------------------------------------------------------------------------------|
| Drawing Number   | The Coliban Water reference number (WME12345 or SME12345)                                                                                                    |
| Drawing Revision | Version of the drawing being submitted for validation (1, 2, 3 etc)                                                                                                    |
| Project          | Choose from the drop-down list of projects.                                                                                                    |
|                  | This drop down contains all the projects currently assigned to your company. If the project you need to submit is missing, please contact your Coliban Water Case Manager or Project Manager, or Coliban Water's GIS Department, <u>GISAdministration@coliban.com.au</u> |
| Customer         | Will always be "Coliban Water"                                                                                                    |

| Drawing name     | Coliban_Developer_1      | est_CAD.dwg                                  |   |
|------------------|--------------------------|----------------------------------------------|---|
| Description      | Coliban Developer Test S |                                              |   |
| Drawing Number   | 1234                     |                                              |   |
| Drawing Revision | 01                       |                                              |   |
| Customer         | Colban Water             |                                              | v |
| Project          | Colban Tialning Test     | -                                            |   |
|                  | Name                     | Value                                        |   |
|                  | Description              | ACDC_COLIBAN_ASPECR0_V3                      |   |
|                  | Validation Set Version   | 3.0                                          |   |
|                  | Specification Version    | 4.4                                          |   |
|                  | Date Created             | Jul 21, 2020                                 |   |
|                  | Last Update Date         |                                              |   |
|                  | Validation Set Name      | ACDC_COLIBAN_ASPECR0_V3                      |   |
|                  |                          |                                              |   |
| Drawing File     | Collban_Developer_1      | est_CAD.dwg                                  |   |
|                  | Last Modified<br>Size    | Jun 22, 2021 2:25:06 PM<br>2:05 MB<br>Remove |   |

Upload your drawing, following Coliban Water's naming convention:

- SMEXXXXX\_Project\_Name\_ASCON01.dwg
- WMEXXXXX\_Project\_Name\_ASCON01.dwg
- <Capital\_Project\_NumberXXXX\_Project\_Name\_ASCON01.dwg

Click Submit.

## ACDC Portal Drawing Validation Checks

Validation checks will now be executed on the drawing you have just uploaded.

Purple Arrows show the validation process is in progress on the ACDC servers.

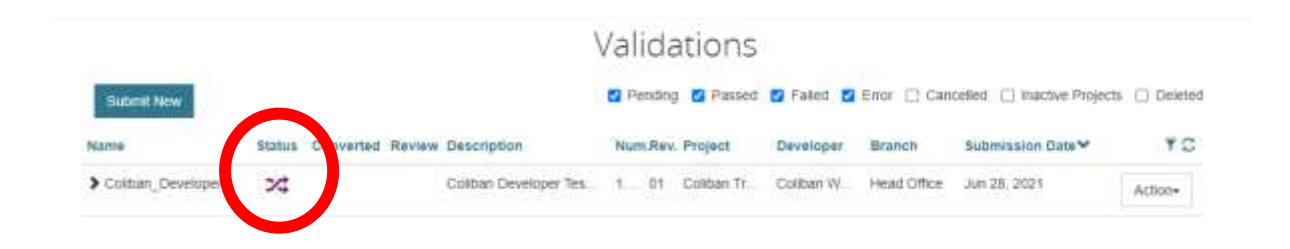

### Drawing Successfully Passed Validation

A green tick indicates the drawing has successfully pass the validation. Well done! You have successfully submitted a valid A-Spec compliant drawing.

|               |        |                  | 1                     | Valida  | ations      |            |             |                          |             |
|---------------|--------|------------------|-----------------------|---------|-------------|------------|-------------|--------------------------|-------------|
| Submit New    |        |                  |                       | Pending | Passed      | 🖬 Falled 🖬 | Eiroc 📋 Can | celled 📋 inactive Projec | s 📋 Deleted |
| Name          | Status | Converted Review | Description           | Num.Rev | Project     | Developer  | Branch      | Submission Date*         | ¥3          |
| ASPEC_COLIBAN | 0      | 0                | Coliban Developer Tes | 11      | Colibari Tr | Colban W   | Head Office | Jun 29, 2021             | Action=     |

The drawing now needs to be reviewed by Coliban Water's Case Manager or Project Manager before if is accepted as a complete A-Spec compliant ACDC drawing for the project.

Click Action, and select Ready for Review.

| Submit New         |        |           |             |                   | Per Per | iding | Passed      | Faled    | 🛃 Errof. 📋 C | incelle | d 📋 tractive Projec                  | cts 📋 Delete              |
|--------------------|--------|-----------|-------------|-------------------|---------|-------|-------------|----------|--------------|---------|--------------------------------------|---------------------------|
| Name               | Status | Converted | Review Desc | ription           | Num     | Rev.  | Project     | Develope | r Branch     | Su      | ibmission Date 💙                     | 40                        |
| ASPEC_COLIBAN      | 0      | 0         | Colb        | in Developer Tes. | 1       | 1 1   | Collban Tr  | Colban W | Head Offic   | e 20    | n 29. 2021                           | Action*                   |
| > Coliban_Test_ASC | 0      |           | Colto       | an Developer Tes. | 1       | 1 3   | Coliban Tr. | Colban W | Head Offic   | e: Ju   | Download Submit<br>Download Validate | ted Drawing<br>ed Drawing |
| > Colban_Developer | 0      |           | Colb        | an Developer Tes. | 1       | 01    | Coliban Tr  | Colban W | Head Offic   | 1       | Ready For Review                     | v<br>V                    |

An email will be sent to the Coliban Water Case Manager or Project Manager, and the GIS Team.

|                |         |           |        |                       | Valid  | ations     |           |               |                          |              |
|----------------|---------|-----------|--------|-----------------------|--------|------------|-----------|---------------|--------------------------|--------------|
| Submit New     |         |           |        |                       | Pendin | g 🖸 Passed | Failed    | 🛛 Error 📋 Can | celled 📋 inactive Projec | ts 📋 Deleted |
| Name           | Status  | Converted | Review | Description           | Num.Re | . Project  | Developer | Branch        | Submission Date*         | ۳C           |
| >ASPEC_COLIBAC | $\odot$ | 0         | 0      | Contan Developer Tes. | 1_1    | Coliban Tr | Coliban W | Head Office   | Jun 29, 2021             | Action-      |

Once the drawing is accepted by Coliban Water an email notification will be sent to the Developer notifying them that the drawing has been accepted.

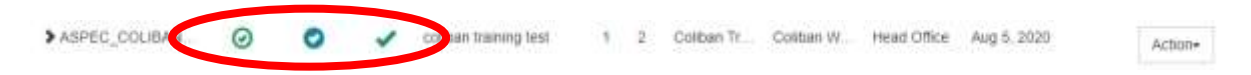

No further action is required on behalf of the Developer.

Thank you for your efforts!

If the Validation fails, see the next section on Validating Validation Errors.

### Uploading PDFs and CCTV Files

In some cases there will be further documentation to be uploaded in addition to the successfully validated DWG file.

In all cases, Coliban Water also require a PDF copy of the As Constructed Drawing.

Sewer projects will also require longitudinal sections and CCTV footage to be uploaded.

To upload these supporting files, go to **Project Documents** then choose your project from the Project drop down list. Only projects that have been assigned to you should be visible.

| ā   | acdc   |           |                    |                      | Cashboard   | Administration | Validations | Project Do       | ouments Occument | 5 Traning |
|-----|--------|-----------|--------------------|----------------------|-------------|----------------|-------------|------------------|------------------|-----------|
|     |        |           |                    |                      | Project Do  | cuments        |             |                  |                  |           |
|     |        | Customer  | Colban Water       |                      |             |                |             |                  |                  | ¥         |
|     |        | Project   | WME 12348 High BI  | uset Echuica / WME13 | 1345        |                |             |                  |                  | ÷         |
|     | Upload | Delete    |                    |                      |             |                |             |                  |                  |           |
|     | Docu   | ment Set  | Content Type       | Document Name        | Description | Mandat         | bry         | <b>File Type</b> | Submission Date  | ٣         |
| Ω.  | AsCo   | nstructed | Operations Mariual |                      |             |                |             |                  |                  | Action +  |
| 3.  | AsCo   | nstructed | Long Section PDF   |                      |             |                |             |                  |                  | Action ~  |
| D ( | AsCo   | nstructed | CCTV upload        |                      |             |                |             |                  |                  | Action +  |
| 9   | AsCo   | nstructed | CCTV               |                      |             |                |             |                  |                  | Action +  |
| 0   | AsCo   | minuted   | As Constructed PDP |                      |             |                | 0           |                  |                  | Action -  |

To upload CCTV files (formats accepted are ZIP, 7Z, MP4, AVI, MPG, MPEG, MP2) Choose Action > Upload then drag and drop, or navigate to your video or zip files, then click Submit.

NB: There is a 2GB limit on file size so you may need to upload your videos in separate files, or upload one video per length pipe, or some other agreed and logical way to split the video files.

|                      | Project Document Opload                  |       |
|----------------------|------------------------------------------|-------|
| Customer             | Coltban Water                            | ÷     |
| Project              | WME 12345 High Street Echaca / WME 12345 | ~     |
| Default Document Set | AsConstructed                            | ~     |
|                      | Select Documents                         |       |
|                      | or drop Documents here                   |       |
|                      | Submit Ca                                | ancei |

# Project Document Unload

### Validation Errors – Troubleshooting Validation Errors

Validations 🙋 Pending 👩 Passed 👩 Failed 👩 Error 📋 Cancelled 📋 Inactive Projects 📋 Deleted Submit New nverted Review Description Num.Rev. Project YC Name Developer Branch Submission Date\* Statu > Coliban\_Developer 0 Coliban Developer Tes 1. 01 Colban Tr... Coliban W. Head Office Jun 28, 2021 Action+

A red cross indicates the drawing has validation errors and has therefore failed validation.

The errors in the drawing will need to be addressed before resubmitting he drawing as per the earlier steps.

#### **Correcting Validation Errors**

Click on the Action button and Download Failed Drawing.

|                    |            | )                         | /alidations      |                        |                                       |
|--------------------|------------|---------------------------|------------------|------------------------|---------------------------------------|
| Submit New         |            |                           | Pending Passed   | S Falet S Enor 🗋 Ca    | ncelled 📋 Inactive Projects 📋 Deleted |
| Name               | Status Com | verted Review Description | Num.Rev. Project | Developer Branch       | Submission Date 🌱 🌱 🕽                 |
| Colibian_Developer | •          | Coliban Developer Tes     | 1. 01 Colban Tr. | Coliban W. Head Office | Jun 26, 2021 Action+                  |
| Splite_Test_CAD_3_ | •          | Coliban Developer Tes     | 101_Coliban Tr   | Coliban W. Head Office | Ju Download Submitted Drawing         |
| Spire_Test_CAD_3   | •          | Costan Developer Tes.     | 101_Coliban Tr.  | Coliban W. Head Office | Juj . Delete miles                    |

A zip file will be downloaded to your local drive which contains the submitted drawing with the errors highlighted in red and yellow circles, and a log file (text file) summarising the errors. A sample log file is shown below.

Open this drawing in AutoCAD.

- Yellow circles errors with the attribute block data (ERRORS\_ATTR)
- Red circles errors with object geometry (ERRORS\_GEOM)
- Pink circles errors where a feature sits outside the defined Coliban Water extent (ERRORS\_EXTENT)

```
ASPEC_COUBAN_V3_FAILlog - Notepad

File Edit Format View Help

Start log for analysing objects,05/08/2020 11:25:39,ASPEC_COLIBAN_V3_FAIL.dwg

Flag Centre=347063.43204654,6010156.88533418,Block Name=WAE_ERR_1,Isolated configured block found.

Flag Centre=347062.13114973,6010166.86563820,Block Name=WAE_ERR_10,Invalid LCODE for tag (POSITION)

Flag Centre=347104.17241071,6010171.58716921,Block Name=WAE_ERR_11,Value is not an integer for tag (DIAMETER)

Flag Centre=347029.08503034,5010156.28513968,Block Name=WAE_ERR_12,Entity found outside of configured ACDC extents.

Flag Centre=347029.08503034,5010156.28513968,Block Name=WAE_ERR_2,Ro attribute block found at end of this SC

Flag Centre=347044.34465519,6010164.07797328,Block Name=WAE_ERR_3,String too long for tag (SHUT_OFF)

End log for analysing objects,05/08/2020 11:25:41,ASPEC_COLIBAN_V3_FAIL.dwg

Result Summary

Attribute Errors:3 I

Spatial Errors:2
```

```
Spatial Errors:2
Break Errors:0
Extent Errors:1
Failed Entities:5
Analyzed Entities:10
Total Entities:21
```

In AutoCAD, select each error and view the details in the Properties tab.

|                  |                                             | Block Reference                             | - 😫 🔶 🐴                     |
|------------------|---------------------------------------------|---------------------------------------------|-----------------------------|
|                  |                                             | General                                     |                             |
|                  |                                             | Cator<br>Ligger<br>Lingtgae                 | ByLayer<br>EREORS_GEOM<br>  |
|                  |                                             | Linetype scale<br>Pict style<br>Linetystett | 1.0000000<br>HyCalair<br>   |
| Elock:WAE_ERR_23 |                                             | Transporting<br>Hypertine                   | ByLuyer                     |
| WAE_ERR_20_1     | Missing mandetory value for tag (TEANSFEM)  | 3D Vinualization                            |                             |
| WAE_ERR_23_2     | Mitting mandetory value for tag (TIMVOF_EV) | Matarial                                    | ByLayer                     |
| WAE_ERR_25_0     | Missing mandatury value for tag (PLAN_NC)   | Grometry                                    |                             |
| WXE_ER0.22_4     | Missing manufatury value for tag (DRGN)     | Promon x                                    | 264146.92965208             |
| WAE_ERR_20_5     | Missing mandatory value for tag (DEDGN_CO)  | Polition Y                                  | 50(01:05:43001058)          |
| WAE_EFR_22_6     | Mining mandatory/value for tag (CONST_CO)   | Popon 2                                     | 4.00000000                  |
| WAE_EER_23_7     | Invalid LCODE for tag (TVPE)                | Scale A                                     | 1.0000000                   |
| WAE BRI 27,0     | Missing mandetury value for tag (SCREEN)    | Solve V                                     | 1.0000000                   |
| WAE_ERR_21_9     | Missing mandatory-value for tag (LOT_NO)    | 2417                                        | 1.0000000                   |
| WAE_EFF.E1_10    | Missing mandatory value for tag (LIMNG)     | Minc                                        |                             |
| WAE_EFR_23_11    | Missing mandatory-value for tag (DIA_WIDTH) | Neme                                        |                             |
| WAE_EHH_25_12    | Missing mandatory value for tag (DEPTH)     | Rotatium                                    |                             |
| WAE_ERF.23.13    | Missing manufatory value for tag (CURRENCY) | Annatative                                  |                             |
| WAE_EER_23_14    | Mining mondatory value for tag (CONST_MT    | Elock Unit.                                 |                             |
| WAE_EFR_23_15    | Mixing mendatury value for tag (001/CHED)   | Unit factor                                 |                             |
| WAL 199.23.16    | Mixing mandatory value for tag (AP, NO)     | Elliock:WAI_ERUL_1                          |                             |
| WAL EN. 22,17    | Missing mandatory value for tag (ACCESS_MD) | WARLERN, S.T.                               | Multiple common block found |
|                  |                                             |                                             |                             |

Each error needs to be rectified in the corresponding A-Spec asset layers prior to the drawing being resubmitted for validation in the ACDC Portal.

Please see the document, "Guide to Correcting ACDC Drawing Validation Errors" in the Documents tab of the ACDC Portal for some tips in addressing validation errors.

The process for submitting a drawing needs to be repeated until the drawing successfully passes validation.

If you receive a yellow triangle error  $\triangle$  this can indicate a corrupt drawing file, or that something is significantly wrong. Open Spatial will be notified if you receive this error and should be in touch to discuss how to fix it up. In training, they advised us that this error can relate to x-refs, or to residual objects in the drawing and the solution is to WBLOCK objects to a new drawing and then performing and AUDIT command.

If you are having significant trouble getting your drawing to pass validation, please give us a call or an email and we can work through the errors and look at the CAD file with you, or even pass it on to Open Spatial if needs be. The best way to get in touch is via email,

<u>GISAdministration@coliban.com.au</u>. This email address goes to all five of us in the GIS Team, so you should always get a speedy response.